## MOJE VÝPŮJČKY - PRODLUŽOVÁNÍ VÝPŮJČEK

#### Adresa CENTRÁLNÍHO KATALOGU UK (http://ckis.cuni.cz)

- 1) Vyberte Katalog 3. LF UK
- 2) Přihlašte se do katalogu Menu PŘIHLÁŠENÍ:

Identifikace -ID=číslo pod fotografií ISICu

**Čárový kód/PIN (heslo)**=písmenkový kód pod čárovým kódem ISICu **nebo** heslem do CAS (stejné jako do SIS)

3) Vyberte menu ČTENÁŘ

|            | Centrální katalog Univerzity Karlovy v Praze                                                                                                    |  |  |  |  |  |  |  |
|------------|----------------------------------------------------------------------------------------------------|--|--|--|--|--|--|--|
| Advans St. | » Přihlášení » Konec <mark>» Čtenář</mark> » Nastavení » Databáze » Přípomínky » Nápověda<br>» Prohlížení » Vyhledávalli » Výsledky dotazu » Předchozí dotazy » Má schránka |  |  |  |  |  |  |  |

#### 4) Klikněte na VÝPŮJČKY

| Stores at                    | » Uko          | ončení 🛸 Čte  | nář 🛛 » Nastavení zobraze | ní » Databáze » Otázi    | ky/připomínky | » Nápověda    |
|------------------------------|----------------|---------------|---------------------------|--------------------------|---------------|---------------|
|                              | » Prohlíže     | ení rejstříků | » Vyhledávání 🛛 Výsledk   | y dotazu 🤉 » Předchozí d | otazy »Másch  | ránka »Histor |
| »                            | Zprávy         | » Bloky       | » Osobní profil           | » Profily SDI            | » Heslo       | » Adresy      |
| CKS50 - Čtenářsk             | é kont         | to -          |                           |                          |               |               |
| <u>CKS50</u>                 |                |               |                           |                          |               |               |
| le pro vás uloženo O zpráv   | 3              |               |                           |                          |               |               |
| Aktivity (klepněte, pokud bu | idete chti     | t zobrazit d  | alší informace, prodlo    | užit výpůjčku(y), vy     | /mazat atd.)  |               |
| Výpůjčky                     | 3              |               |                           |                          |               |               |
| Seznam historie výpů         | j <u>ček</u> 2 |               |                           |                          |               |               |
| Požadavky na výpůjč          | ky O           |               |                           |                          |               |               |
| Platební transakce           | 0.00           |               |                           |                          |               |               |

#### 5) Chcete-li prodloužit všechny výpůjčky, klikněte na PRODLOUŽIT VŠE.

| » Ú                                                                       | daje o čtenáři         |      |           | » Výpů | jcky<br>Prodlou | ıžit vše       | » Pož<br>» Pi | ádavky na v<br>rodloužit vyb | ýpůjčky<br>rané |
|---------------------------------------------------------------------------|------------------------|------|-----------|--------|-----------------|----------------|---------------|------------------------------|-----------------|
| CKS50 - Výpůjčky čtenáře:                                                 |                        |      |           |        |                 |                |               |                              |                 |
| <u>CKS50 - 2</u>                                                          |                        |      |           |        |                 |                |               |                              |                 |
| Chcete-li zobrazit podrobnosti o výpůjčkách, klepněte na podtržené číslo. |                        |      |           |        |                 |                |               |                              |                 |
| Č. Autor                                                                  | Popis                  | Rok  | Vrátit do | Hodina | Pokuty          | Dílčí knihovna | Signatura     | Signatura-2                  | Popis jednotky  |
| 1 🔲 Nussbaum, Robert L.,                                                  | Klinická genetika :    | 2004 | 28/05/09  | 23:59  |                 | 3.LF           | K-16509/6     |                              |                 |
| 2 🔲 Hníková, Olga,                                                        | Pediatrické kapitoly / | 1993 | 03/07/09  | 23:59  |                 | 3.LF           | S-707/5       |                              |                 |

© SVI 3. LF, O. Jonáková, 2007, upraveno 22.5.2009 (M. Hábová)

# 6) Chcete-li prodloužit pouze konkrétní titul, zaškrtnětě vybraný titul a použijte nabídku PRODLOUŽIT VYBRANÉ.

|                                                                           | » Úc                 | laje o čtenáři         | » Výpůjčky<br>» Prodloužit vše |           |        |        |            |      | » Požadavky na výnůjčky<br>v Prodloužit vybrané |             |           |        |
|---------------------------------------------------------------------------|----------------------|------------------------|--------------------------------|-----------|--------|--------|------------|------|-------------------------------------------------|-------------|-----------|--------|
| CKS50 - Výpůjčky čtenáře:                                                 |                      |                        |                                |           |        |        |            |      |                                                 |             |           |        |
| CKS5                                                                      | <u>0 - 2</u>         |                        |                                |           |        |        |            |      |                                                 |             |           |        |
| Chcete-li zobrazit podrobnosti o výpůjčkách, klepněte na podtržené číslo. |                      |                        |                                |           |        |        |            |      |                                                 |             |           |        |
| Č.                                                                        | Autor                | Popis                  | Rok                            | Vrátit do | Hodina | Pokuty | Dílčí knih | ovna | Signatura                                       | Signatura-2 | Popis jed | Inotky |
| 1                                                                         | Nussbaum, Robert L., | Klinická genetika :    | 2004                           | 28/05/09  | 23:59  |        | 3.LF       |      | K-16509/6                                       |             |           |        |
| 2 🔽                                                                       | Hníková, Olga,       | Pediatrické kapitoly / | 1993                           | 03/07/09  | 23:59  |        | 3.LF       |      | S-707/5                                         |             |           |        |

#### 7) Po skončení svých aktivit ukončete práci kliknutím na menu KONEC pro Vaše bezpečné odhlášení

| CKS50                                                                            | PŘIHLÁŠEN |
|----------------------------------------------------------------------------------|-----------|
| Centrální katalog Univerzity Karlovy v Praze                                     | (N)       |
| v Konec » Čtenář » Nastavení zobrazení » Databáze » Otázky/připomínky » Nápověda |           |
| vyhledávání » Výsledky dotazu » Předchozí dotazy » Má schránka » Historie        |           |

### 10) Nakonec potvrďte OK

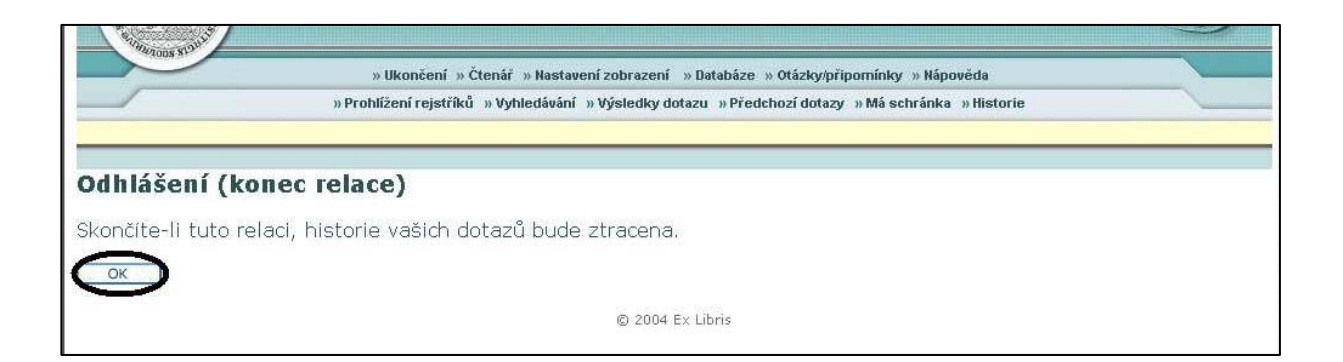